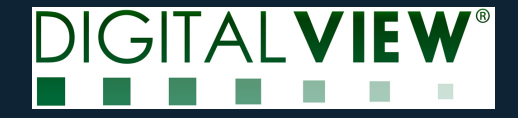

# **Quick Start Guide**

#### SP6-315 with E Ink Spectra-6 31.5" (EL315TW1)

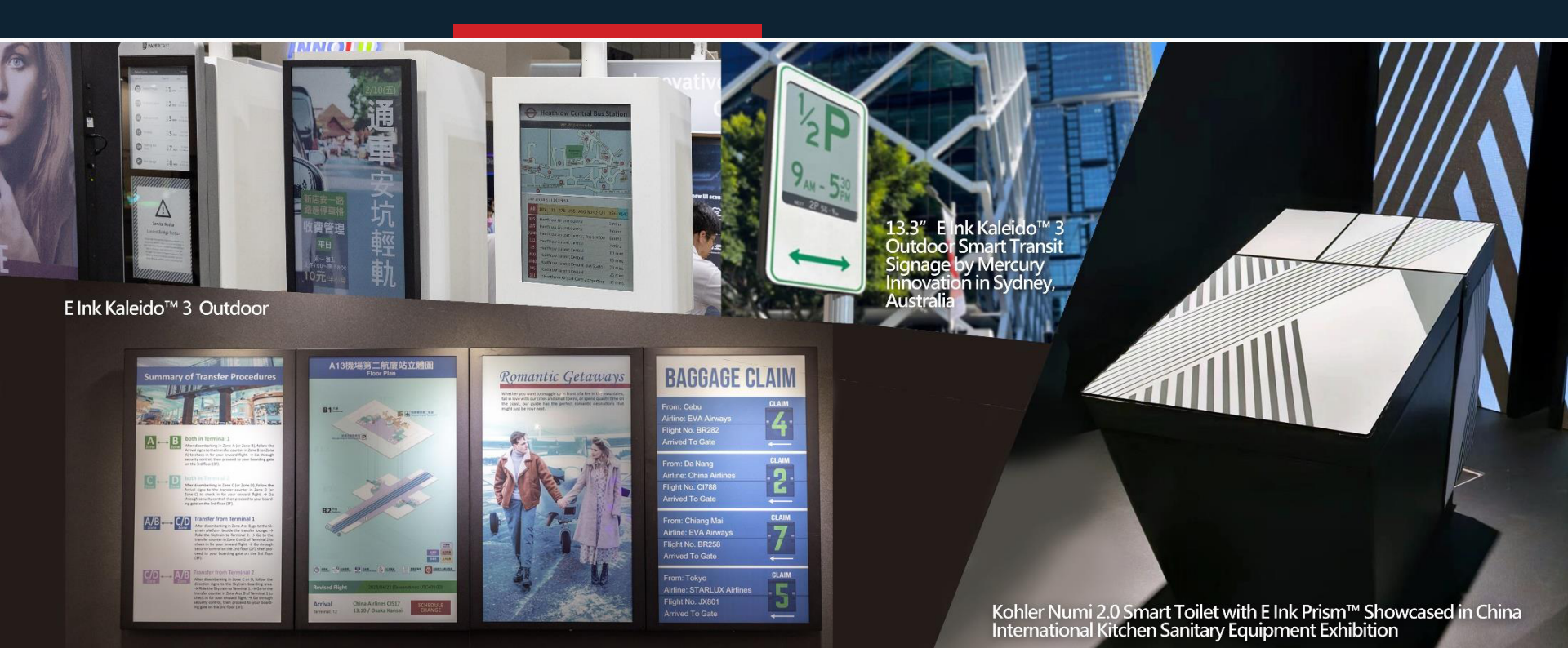

# **Function Description**

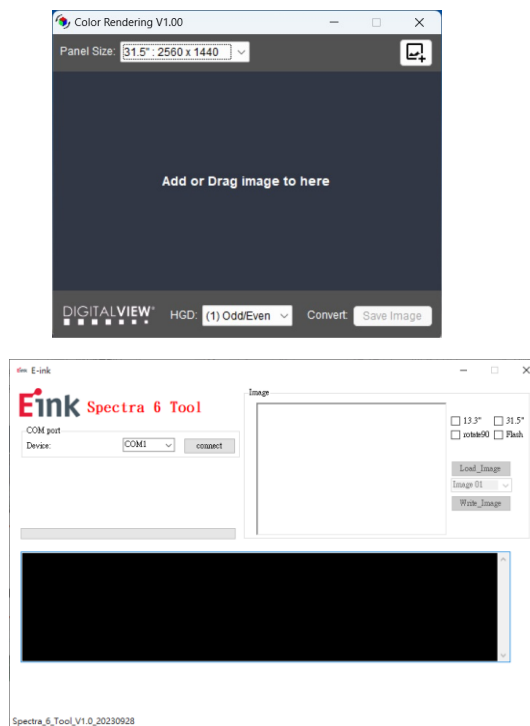

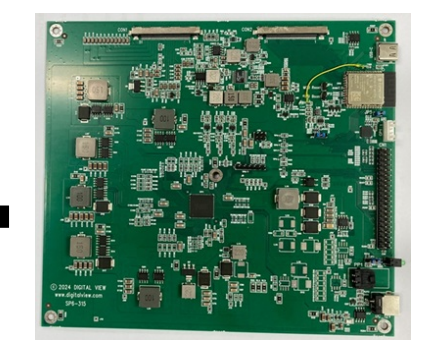

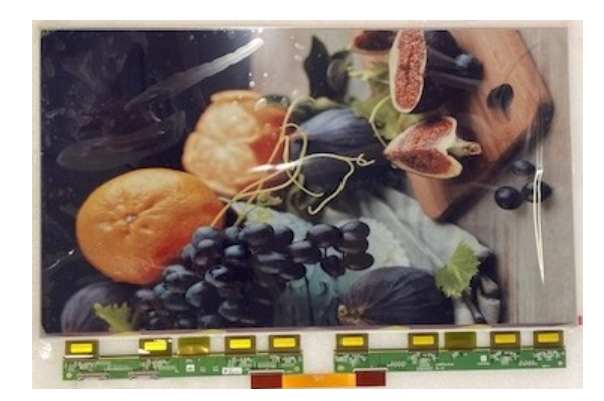

- SP6-315 board
  - Initialize EPD and controldisplay
  - Provide EPD power

- 31.5 Spectra 6 EPD
  - Show image

- Rendering tooland writingimage tool
  - A. Color Rendering program
  - B. Writing converted imagefile to SP6-315
  - <sup>2</sup> board

A

В

### **Connection method**

#### SP6-315 board

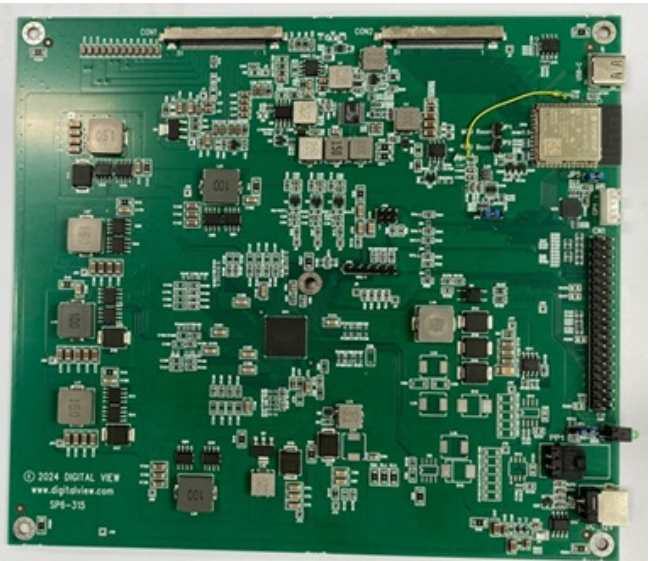

DC 12V/5A

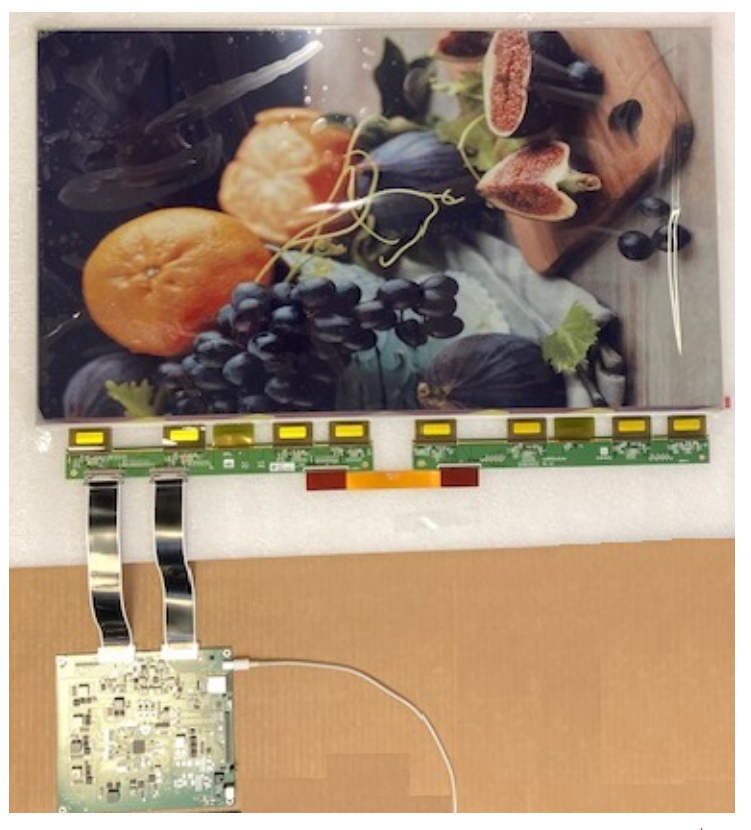

# Render\_Image Tool

- 1. Execute the "Color Rendering V1.00" program.
- 2. Choose Panel Size : 31.5" : 2560x1440
- 3. Add or Drag image to the program
- 4. Choose "Convert:Save Image"

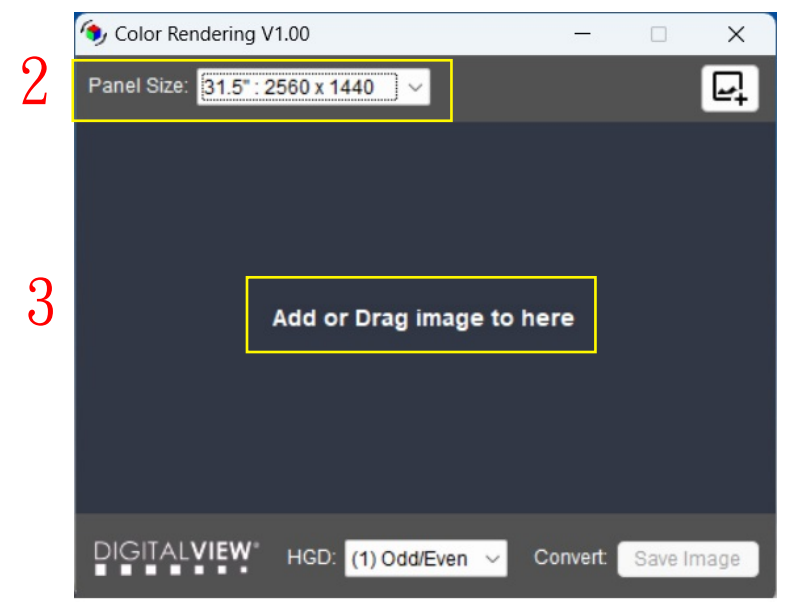

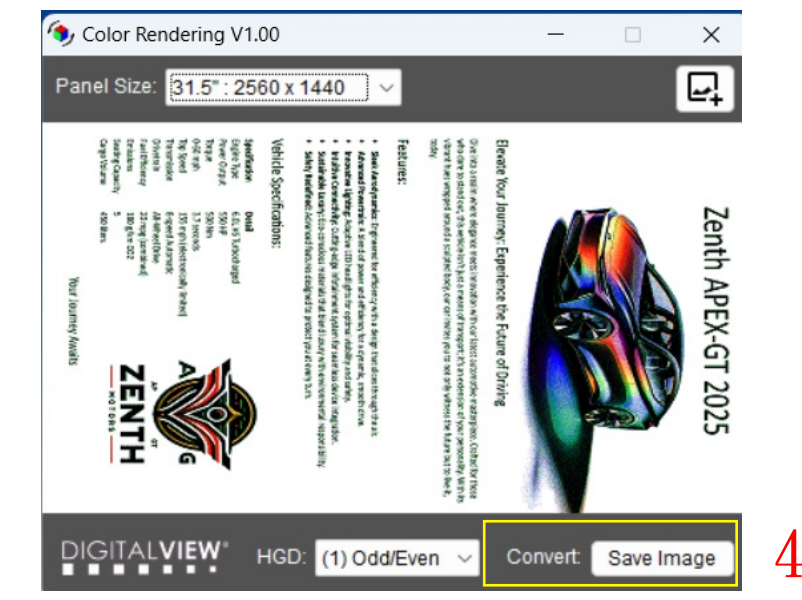

# Render\_Image Tool

5. Save Rendered image to the folder.

| 5 Save in: Testing<br>Name Date modified<br>No items match your search.<br>Desktop<br>Libraries<br>This PC<br>This PC | ×    |
|----------------------------------------------------------------------------------------------------|------|
| 5 Name Date modified<br>No items match your search.                                                                   |      |
| Desktop<br>Libraries<br>This PC                                                                                       | Туре |
| Libraries<br>This PC                                                                                                  |      |
| This PC                                                                                                    |      |
|                                                                                                    |      |
| Network                                                                                                    |      |
| File name:                                                                                                    | Save |

## Burning image to SP6-315 board

- 1. First connect the SP6-315 board to the EPD via USB and turn on the power
- 2. Execute Spectra 6\_Image\_Tool.exe
- 3. Click "connect".
  - > If the connection is successful, there will be a WF00KWR message on the Device.
  - If there is no message on the Device, please go to the Device Manager to confirm the COM port number)
- 4. Click 31.5" and Flash.

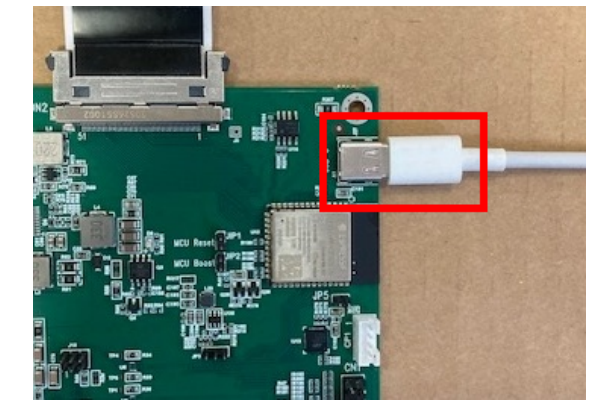

| ย์กะ E-ink                                    | – 🗆 X                                                    |
|-----------------------------------------------|----------------------------------------------------------|
| COM port<br>Device: WFDDKWR COM6 disconnect 3 | □ 13.3"                                                  |
|                                               | Load_Image<br>Image 01 ~<br>Write_Image<br>Display_Image |

Eink

USB-C (Connect to computer)

## Burning image to SP6-315 board

- 5. Load Image (image processed by HGD, resolution: 5120x720)
- 6. Select the Image storage location (31.5" can store Image 01~05)

| Eink E-ink                                                                                                    | Ima <i>c</i> e                                                            | - 🗆 ×   |
|----------------------------------------------------------------------------------------------------|---------------------------------------------------------------------------|---------|
| COM port<br>Device: WFOOKWR                                                                                                    | ectra 6 Tool (Customer)                                                   | □ 13.3" |
| COM port is connected!<br>G_com_byte_num=>16<br>G_getRepotData_byte =><br>ndata_len =>10<br>USB Feedback.OK & re<br>C_getCopeData Estativ<br>L_height=720L_width =<br>G_byte_image cnt=2304 | 55 AA 01 00 0A 57 46 30 30 4B 57 52 20 0A 0D 32<br>um data<br>5120<br>100 | ^       |

# Burning image to SP6-315 board

- 7. Click "Write\_Image" to write the Image file to the SP6-315 board and wait for the Process Bar to complete.
- 8. After the burning is completed, click "Display\_Image", and the EPD will display the Image xx

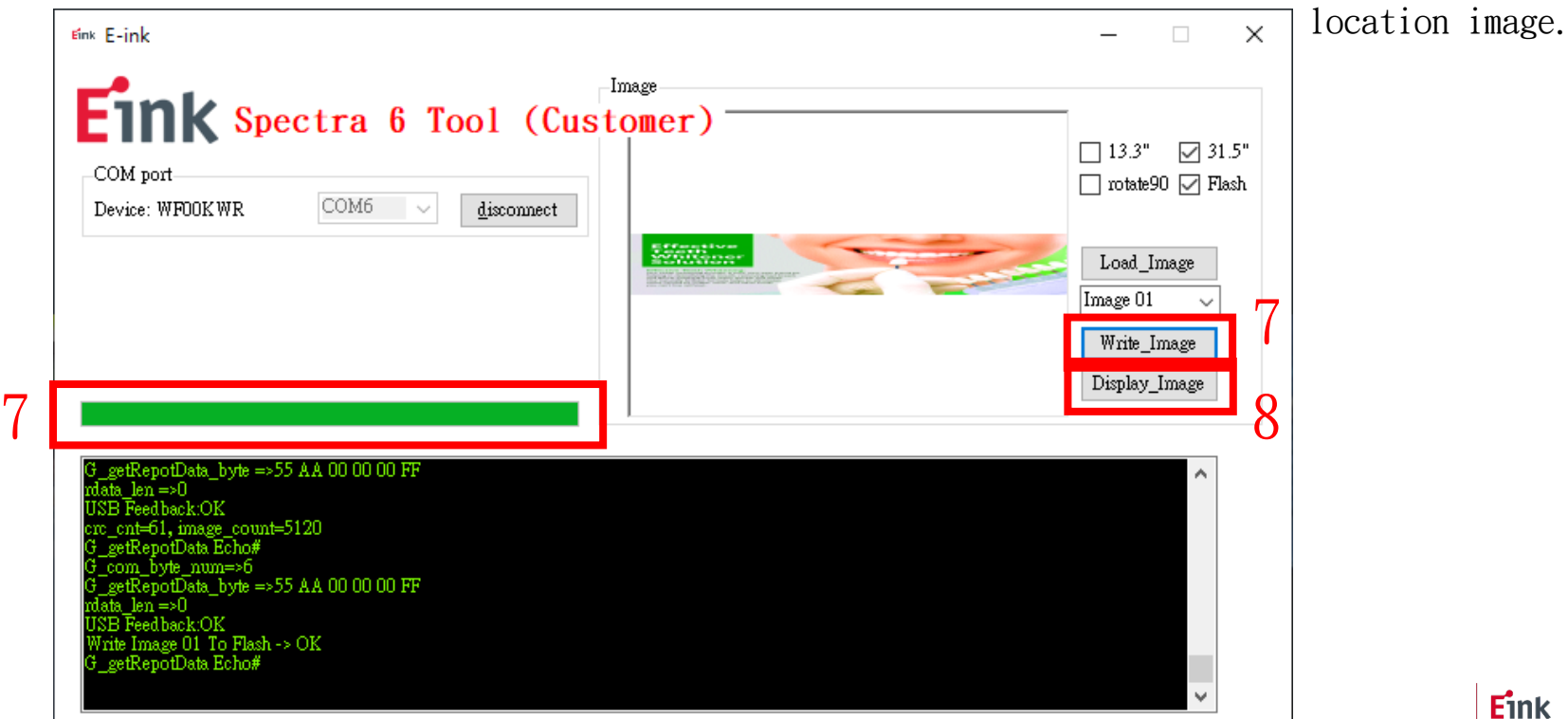

#### We Make Surfaces Smart and Green<sup>™</sup>

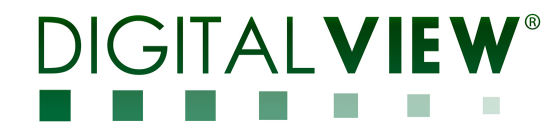

www.digitalview.com

END